## نکات مهم در ورود به سامانه " پایش عملکرد یادگیری "

- قبل از شروع از اتصال صحیح دستگاه خود به اینترنت مطمئن شوید.
- ؟) مرورگر اینترنت (Internet Browser) مناسبی مانند Chrome یا Edge انتخاب نمایید.
  - ۳) حتما دقایقی زودتر از زمان رسمی شروع آزمون، اقدام به ورود به سامانه نمایید.
- (Address bar) آدرس سامانه sampad-lpm.ir می باشد که می بایست این عبارت را بصورات کامل در نوار آدرس (Address bar) مرورگر اینترنت (Internet Browser) خود وارد نمایید. تذکر از نوشتن آدرس فوق یا بخشی از آن در قسمت جستجو (Search) خود داری نمایید.
  - ۵) ورود با ثبت کد ملی دانش آموز و نام پدر، امکان پذیر می باشد. توجه: ثبت صفرهای ابتدای کد ملی (درصورت وجود) الزامی است.
  - ٦) پس از ورود به سامانه، حتما ابتدا بخش "اعلام حضور" را در سامانه تکمیل نمایید.
  - ۷) با رسیدن به زمان رسمی شروع آزمون توسط انتخاب گزینه "شروع آزمون"، آزمون خود را آغاز نمایید.
- ۸) در صفحه آزمون با مشاهده هر سوال، پاسخ صحیح را بین گزینه های ۱ یا ۲ یا ۳ یا ع در زیر آن سوال مشخص و تایید نمایید.
  - ۹) به زمان باقی مانده از آزمون و تعداد سوالات پاسخ داده شده در بالای صفحه توجه داشته باشید.
- ۱۰) پس از تکمیل پاسخ تمام سولات گزینه "خاتمه آزمون" را انتخاب نمایید. توجه ۱۰ پس از ورود مجدد به سامانه امکان مشاهده تعداد سوالات پاسخ داده شده در هر درس وجود دارد. توجه ۲۰ پس از ورود مجدد به سامانه امکان مشاهده مدت زمان باقی مانده از آزمون وجود داشته و در صورت وجود زمان باقی مانده، امکان ادامه آزمون توسط گزینه "شروع آزمون" وجود دارد.
  - آزمون نمره منفی ندارد .
- ۱۲) شروع آزمون رأس ساعت شروع و پس از اتمام زمان آزمون ، دسترسی دانش آموزان نسبت به سامانه آزمون قطع می گردد.